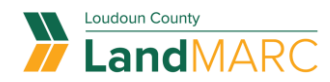

## **Request An Inspection**

To get started, go to <u>loudoun.gov/landmarc</u> and select Access LandMARC.

STEP 1

### Log in to Self-Service Public Portal

| Sign i  | n to community access services. |
|---------|---------------------------------|
| G       | Sign in with Google             |
| Ű.      | Sign in with Apple              |
|         | Sign in with Microsoft          |
| G       | Sign in with Facebook           |
|         | OR                              |
| mail ad | dress                           |
|         |                                 |
| Koop    | me signed in                    |

### STEP 2

## Select the REQUEST INSPECTION tile

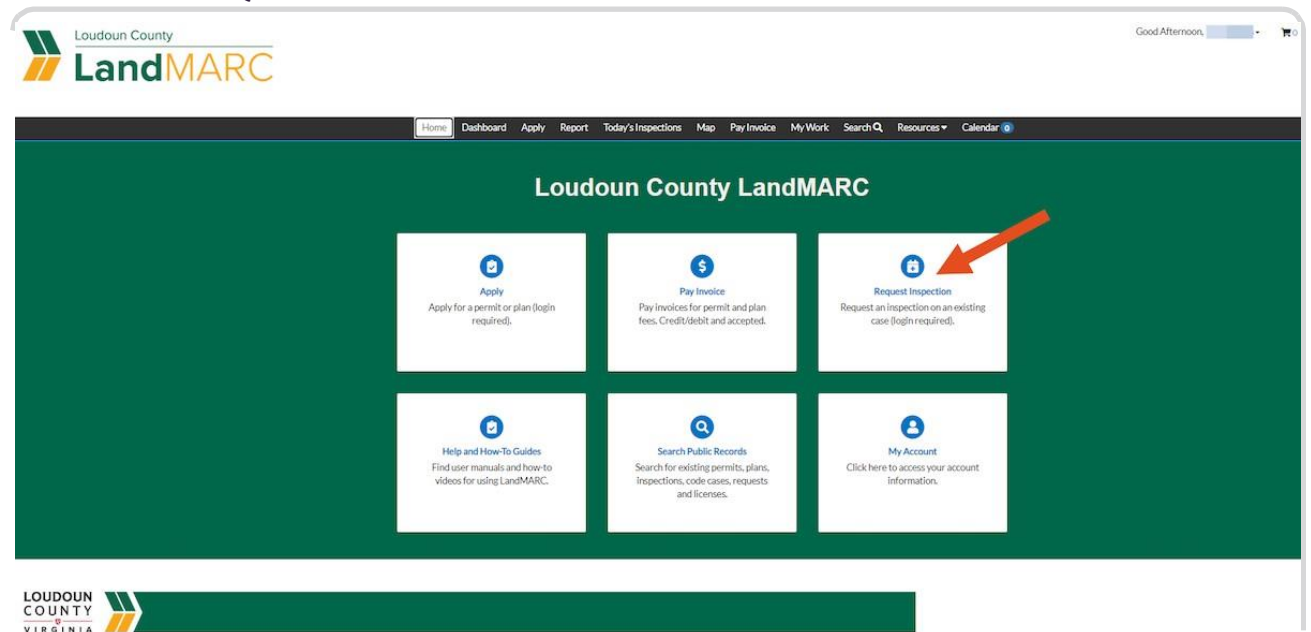

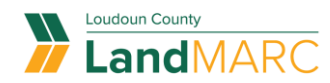

STEP 3

Permits associated with your account will appear in this list. Select the case number link for your inspection.

| Home C      | Dashboard Apply Report Today's Inspec | ions Map PayInwoice MyWork Sear | rch 🍳 Resources 👻 Calendar 🧿 |  |
|-------------|---------------------------------------|---------------------------------|------------------------------|--|
| Search.     |                                       |                                 | 2 Export to Excel            |  |
| Case Number | ▼ Address                             | т Туре т                        | Inspection Type              |  |
|             |                                       |                                 |                              |  |

If you do not see the permit you are looking for in this list, use the search function at the top to search for the permit number. Select the permit number link to open the permit.

|                    | Dashboard                     | Home       | Apply       | My Work                          | Today's Inspections | Мар    | Pay Invoices    | Search <b>Q</b> | Resources 🕶    |
|--------------------|-------------------------------|------------|-------------|----------------------------------|---------------------|--------|-----------------|-----------------|----------------|
| Public Information |                               |            |             |                                  |                     |        |                 |                 |                |
| Search All         | ✓ for BLDR                    | -2023-0001 |             |                                  |                     | Exa    | act Phrase 🗹    | Q Search        | Reset 🖹 Export |
| Found 25 results   |                               |            |             |                                  |                     |        |                 |                 |                |
| Filter Results     | Next   Top   P<br>Permit Numb | er BLDR-2  | ns   Filter | r Options  M<br><mark>.72</mark> | lain Menu           | Applie | d Date 08/14/20 | )23             |                |

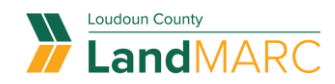

STEP 4

## Select the INSPECTIONS tab

| ermit Details   Tab Elements | Main Menu                                                                                                    |                                                                                                    |                    |                   |
|------------------------------|----------------------------------------------------------------------------------------------------|----------------------------------------------------------------------------------------------------|--------------------|-------------------|
| Type:                        | Building Resider<br>Addition                                                                                                    | ntial - Status:                                                                                                    | Submitted - Online | Project Name:     |
| Applied Date:                | 08/14/2023                                                                                                    | Issue Date:                                                                                                    |                    |                   |
| District:                    | Loudoun County                                                                                                    | Expire Date:                                                                                                    |                    |                   |
| Square Feet:                 | 600.00                                                                                                    | Valuation:                                                                                                    | \$5,000.00         | Finalized Date:   |
| Description:                 | Mechanical duct                                                                                                    | work                                                                                                    |                    |                   |
| Summary Locations            | Fees                                                                                                    | Attachments Contacts                                                                                                    | Sub-Records More   | Available Actions |
|                              |                                                                                                    |                                                                                                    |                    |                   |
| 0%<br>Completed              | NOZ (                                                                                                    | Application Consultations Charles                                                                                                    |                    |                   |
|                              | )%                                                                                                    | Application Completeness Check     Create Zening (0) Addition Descrit                                                                                |                    |                   |
|                              | )% (<br>ompleted (<br>completed (                                                                                                    | Application Completeness Check     Create Zoning (R) Addition Permit     Posidential Addition Preview                                                |                    |                   |
|                              | ompleted (<br>completed (<br>n Progress (<br>lot Started (                                                                                                    | Application Completeness Check     Create Zoning (R) Addition Permit     Residential Addition Review     Issue Permit                                |                    |                   |
|                              | )% ()<br>ompleted ()<br>in Progress ()<br>lot Started ()                                                                                                    | Application Completeness Check Create Zoning (R) Addition Permit Residential Addition Review Issue Permit Final - Building-                          |                    | 0                 |
| Fees                         | )% (<br>ompleted (<br>iompleted )<br>ionspleted (<br>ionspleted )<br>(<br>ionspleted )<br>(<br>ionspleted | Application Completeness Check Create Zoning (R) Addition Permit Residential Addition Review Issue Permit Final - Building - Duilding Permit Finaled |                    | No Actions        |
| Fees<br>\$0.00               | )% (<br>ompleted (<br>ompleted (<br>iProgress (<br>iot Started (<br>(                                                                                                    | Application Completeness Check Create Zoning (R) Addition Permit Residential Addition Review Issue Permit Final - Building - Building Permit Finaled |                    | <b>O</b> Actions  |

### STEP 5

# Select the inspections you want to schedule and select REQUEST INSPECTION.

Note: Many inspection types will appear under the "Optional Inspections" heading. You can find these by clicking on the Optional Inspections link or by scrolling down.

|                                                                                                    | Description              | Status    | Request Date | Scheduled Date            | Inspector          | Action          |
|----------------------------------------------------------------------------------------------------|--------------------------|-----------|--------------|---------------------------|--------------------|-----------------|
| INSP-2023-802186                                                                                                    | Concrete Slab - Building | Scheduled | 01/25/2023   | 01/25/2023                | Achar Shal         |                 |
| INSP-2023-802201                                                                                                    | Concrete Slab - Building | Scheduled | 01/31/2023   | 01/31/2023                | Achar Shal         |                 |
| Results per page 10 ♥ 1-2 o                                                                                                    | 12 << < 1 > >>           |           |              |                           |                    |                 |
| Request Inspections                                                                                                    |                          |           |              |                           | Sort               | Order           |
| Description                                                                                                    | Reinspec                 | tion      | Action       | 0                         |                    |                 |
| Final - Building                                                                                                    | No                       |           | D This       | inspection cannot be requ | ested yet due to p | prerequisities. |
| Optional Inspections                                                                                                    |                          |           |              |                           | •                  | Request Inspec  |
| Optional Inspections<br>Description                                                                                                    |                          | Action    |              |                           |                    | Request Inspec  |
| Optional Inspections<br>Description<br>Areaway - Building                                                                                                    |                          | Action    |              |                           | (                  | Request Inspec  |
| Optional Inspections<br>Description<br>Areaway - Building<br>Backfill-Drain Tile - Building                                                                                                    |                          | Action    |              |                           | (                  | Request Inspec  |
| Optional Inspections<br>Description<br>Arreaway - Bailding<br>Backfill-Drain Tile - Building<br>Basement Stab - Building                                                                                                    |                          | Action    |              |                           | (                  | Request Inspec  |
| Optional Inspections<br>Description<br>Arraway- Building<br>Bacifili-Drain Tile - Building<br>Basement Stab - Building<br>Ceiling Crick - Building                                                                                                    |                          | Action    | /            |                           | (                  | Request Inspor  |
| Optional Inspections Description Ansavay- Building Bacdell-Drain Tile - Building Baceners Tab. Building Ceiling Grid - Building Chimney- Building Chimney- Building                                                                                             |                          | Action    | _            |                           | (                  | Request inspor  |
| Optional Inspections<br>Description<br>Areaway - Building<br>Basement Slab - Building<br>Calling Crid - Building<br>Chimney - Building<br>Compatibility - Building<br>Compatibility - Building                                                                  |                          | Action    | _            |                           |                    | Request Inspor  |
| Optional Inspections<br>Description<br>Areasway-Building<br>Basement Stab - Building<br>Calling Grid - Building<br>Compose Buil-Building<br>Compose Stab - Building<br>Common Stab - Building<br>Common Stab - Building                                         |                          |           | /            |                           | (                  | Request Inspec  |
| Optional Inspections<br>Description<br>Areaswar-Building<br>Bacenter Sale-Building<br>Bacenter Sale-Building<br>Completer -Building<br>Compress Building<br>Commets Sale-Building<br>Commets Valie-Building<br>Commets Valie-Building<br>Commets Valie-Building |                          |           | /            |                           |                    | Request Inspec  |

Inspection types listed under the Optional Inspections heading may be required by the Virginia Uniform Statewide Building Code. You will be expected to request all inspections required by the building code.

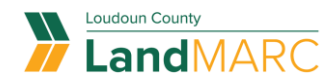

#### STEP 6

### Select the calendar icon, select your date, then select SUBMIT

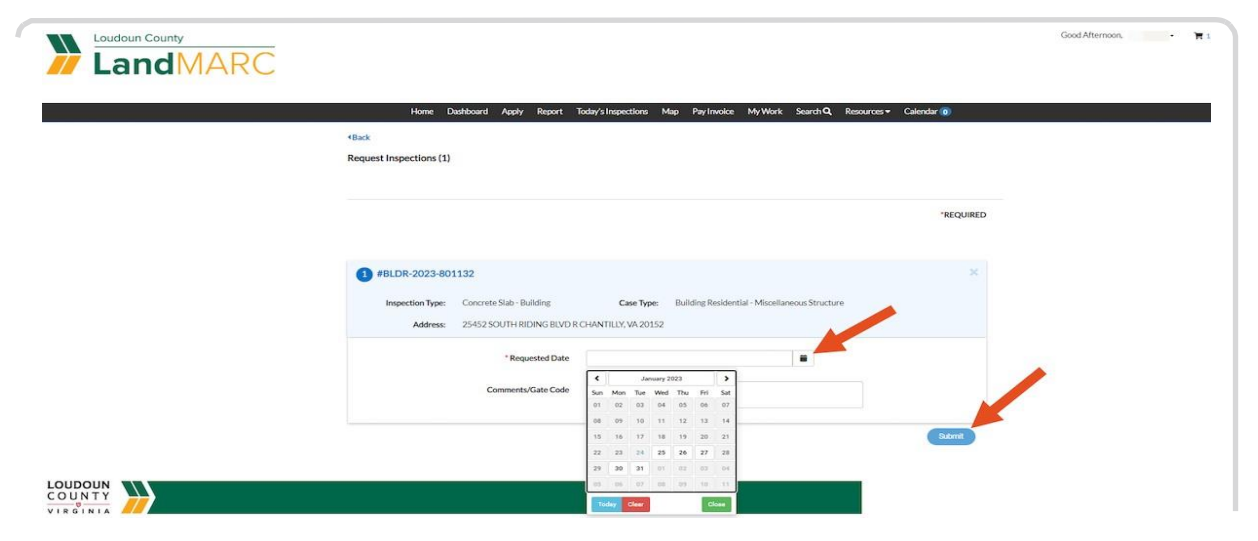

### STEP 7

## A screen will confirm your inspection request

| Home Da                          | shboard Apply Report Today's Inspections Map Pay Invoice My Work Se                             | arch Q, Resources + Calendar 🙍 |  |
|----------------------------------|-------------------------------------------------------------------------------------------------|--------------------------------|--|
| *Back<br>Request Inspections (1) |                                                                                                 |                                |  |
|                                  |                                                                                                 | *REQUIRED                      |  |
| Case #BLDR-2023                  | +801132                                                                                         |                                |  |
| Inspection Type:                 | Concrete Slab - Building                                                                        |                                |  |
| Case Type:<br>Address:           | Building Residential - Miscellaneous Structure<br>25452 SOUTH RIDING BLVD R CHANTILLY, VA 20152 |                                |  |
| Requested Date                   | 01/31/2023                                                                                      |                                |  |
| Comments/Gate Code               |                                                                                                 |                                |  |
|                                  | O                                                                                               |                                |  |
|                                  |                                                                                                 |                                |  |